## PROCEDIMIENTO DE PAGO DE MATRÍCULA EN CAJERO AUTOMÁTICO DE LA RED DE CAJACANARIAS

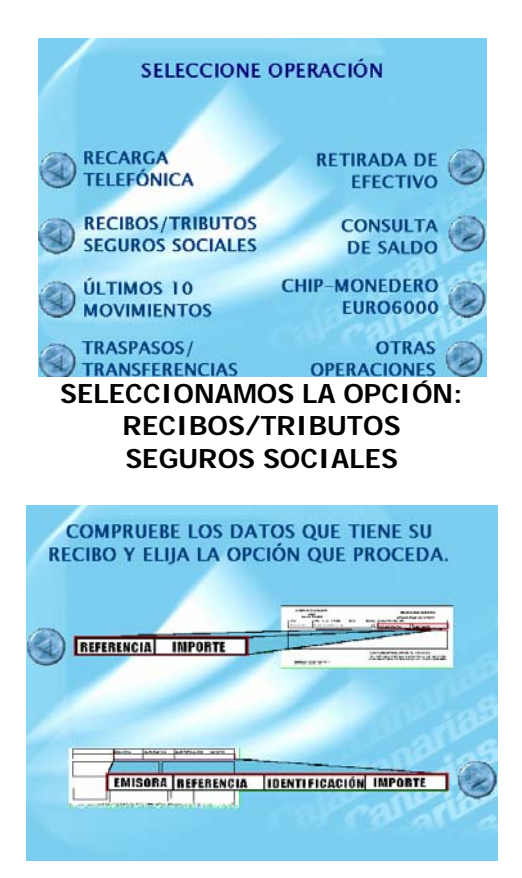

## ELEGIMOS LA SEGUNDA OPCIÓN (ABAJO)

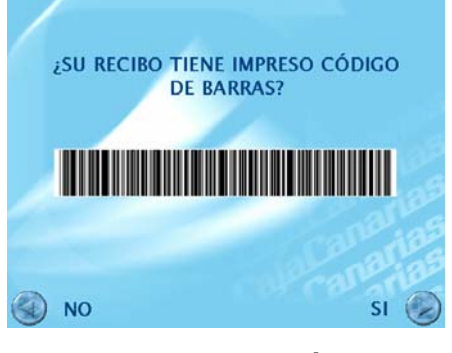

A CONTINUACIÓN, SELECCIONAMOS: SÍ

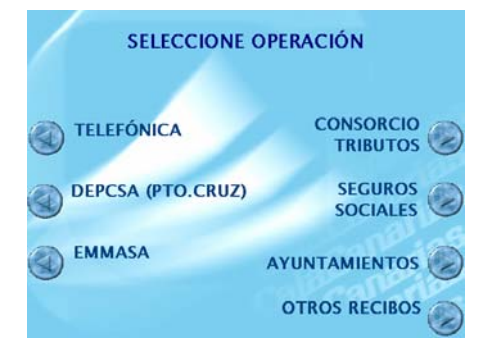

## PULSAMOS EN: OTROS RECIBOS

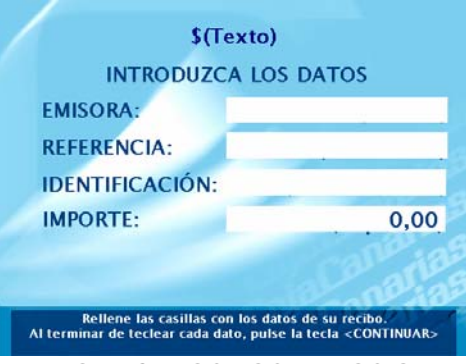

INTRODUCIMOS LOS DATOS QUE APARECEN EN LA HOJA DE MATRICULACIÓN (CUADRO INFERIOR)

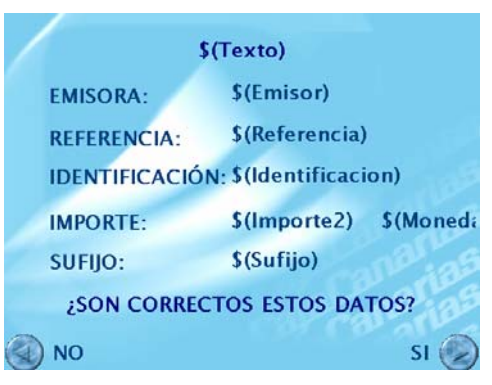

VERIFICAMOS LOS DATOS Y PULSAMOS EN SÍ PARA FINALIZAR

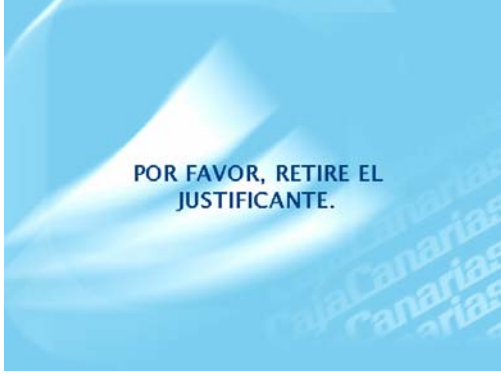

**RETIRAMOS EL COMPROBANTE**